## **Innovation Portal Guide**

Please follow these <u>five</u> (5) easy steps in order to track your agreement submissions requests in the Innovation Portal

1. Go to the **Innovation Portal** and **log in** 

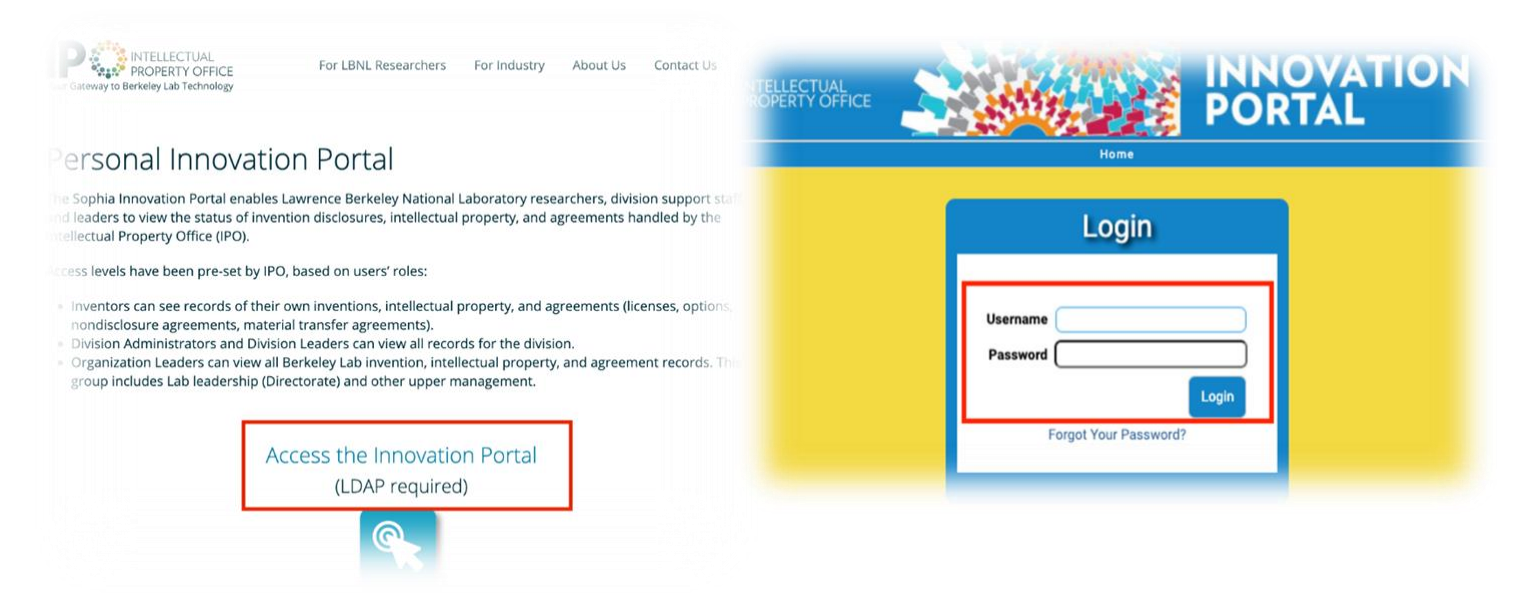

 Once you log in, you should see three widgets titled, "Inventor Homepage", "Inventor Agreements", and "Inventor Submissions". If you don't see these, you can customize your homepage by clicking on "Customize Home Page" on the bottom right side of the "Tasks" box

| I <b>P</b> ©                         | NTELLECTUAL<br>ROPERTY OFFICE |                       |                      | INOVATI<br>ORTAL  | ON |   | Welcome, Joey Inver                                          |
|--------------------------------------|-------------------------------|-----------------------|----------------------|-------------------|----|---|--------------------------------------------------------------|
|                                      |                               |                       | Home                 |                   |    |   |                                                              |
| Welcome                              | , Joey Invento                | or                    |                      |                   |    |   |                                                              |
| Inventor Hom                         | nepage                        |                       |                      |                   | 1  |   | Tasks                                                        |
| You have no Inventions in the system |                               |                       |                      |                   |    |   | <ul> <li>Interinstitutional and IP<br/>Plan</li> </ul>       |
| Inventor Agreements                  |                               |                       |                      |                   |    | 0 | <ul> <li>Material Transfer<br/>Agreement (MTA)</li> </ul>    |
| You have no Agr                      | eements in the system         |                       |                      |                   |    |   | Request Form                                                 |
| Your Submissions                     |                               |                       |                      |                   |    | Ŭ | Agreement (NDA)                                              |
| Track Code                           | Title                         |                       | Submit Date          | Submission Status |    |   | Request Form     Online Data Disclosure     Online Invention |
| 012017-01044                         | How to make phone c           | alls with Google Home | Aug 16, 2017 1:23 PM | Returned          |    | 0 |                                                              |
| 012017-00708                         | Joyful daze time mac          | hine                  | Mar 17, 2017 1:28 PM | Declined          |    |   | Disclosure                                                   |
|                                      |                               |                       |                      |                   |    | 0 | Online Software                                              |
|                                      |                               |                       |                      |                   |    |   | Disclosure                                                   |
|                                      |                               |                       |                      |                   |    | 0 | Request IPO Review                                           |
|                                      |                               |                       |                      |                   |    | 0 | oustomize nome raye                                          |

**3.** Select the widgets you would like to display on your home page by clicking "Add to Home Page". Sort the widgets by entering a number in the "Sort Order" section (the field with the lowest number will show first on the home page). When finished, don't forget to click "Finish" to save your changes.

## LBNL Aug. '21

| <b>Customize Home Page</b>                    |                                                                             |                  |                       |
|-----------------------------------------------|-----------------------------------------------------------------------------|------------------|-----------------------|
|                                               |                                                                             |                  | Customize Page        |
| Available Home Page Widgets                   |                                                                             |                  |                       |
| Widget Name                                   | Description                                                                 |                  |                       |
| Latest Agreements You Entered                 | None                                                                        |                  | Add To Home Page      |
| Inventor Agreement                            | For inventors, a list of your agreemer                                      | Add To Home Page |                       |
| Inventor Homepage                             | For inventors, a list of your invention                                     | Add To Home Page |                       |
| Inventor Projects                             | ntor Projects For inventors, a list of your projects.                       |                  | Add To Home Page      |
| Latest Inventions You Entered                 | est Inventions You Entered Latest Inventions You Entered                    |                  | Add To Home Page      |
| Your Submissions                              | Displays all submissions created by you.                                    |                  | Add To Home Page      |
| Latest Assigned Projects                      | Assigned Projects Show Projects where you are assigned as a Project Manager |                  | Add To Home Page      |
|                                               |                                                                             |                  |                       |
| <ul> <li>Current Home Page Widgets</li> </ul> |                                                                             |                  |                       |
| Widget Name                                   | Title                                                                       | Sort Order       |                       |
| Inventor Homepage                             | Inventor Homepage                                                           | 10               | *                     |
| Inventor Agreement                            | Inventor Agreements                                                         | 20               | ×                     |
| Your Submissions                              | Your Submissions                                                            | 100              | *                     |
|                                               |                                                                             |                  | Customize Page Finish |

**4.** Your **submission** ("**OA**\_\_\_\_") number and **agreement** number ("**2021-**\_\_\_") are separate, but related. Once your *submission* request is accepted through the portal, it is assigned an *agreement* number.

| Agreement Submissions |                         |  |  |  |
|-----------------------|-------------------------|--|--|--|
| Track Code 1          | Title                   |  |  |  |
| 0A2021-04780          | Material Transfer Agree |  |  |  |
| 0A2021-04661          | Nondisclosure Agreeme   |  |  |  |
| Rubys                 |                         |  |  |  |
| Agreement Numb        | er Effective Date       |  |  |  |
| 2021-0775 💌           | None                    |  |  |  |
| 2021-0754 💌           | None                    |  |  |  |

5. Click <u>on</u> the agreement number to see which licensing associate has been assigned to work on your agreement. Look for the "Agreement Process" section, also referred to as the "notes" section, to track the progress/updates of the agreement

| Licensing Associate          | Virginia de la Puente 之 | Agreement Process                                |  |  |  |
|------------------------------|-------------------------|--------------------------------------------------|--|--|--|
| Business Development Manager | Mark Menge <            | Step Name AKA "Notes" Section                    |  |  |  |
|                              |                         | Step 1 Drafted agreement, sent to "X" for review |  |  |  |
|                              |                         | Step 2 Emailed agreement to "X" party            |  |  |  |
|                              |                         | Step 3 Received Fully Executed Agreement         |  |  |  |

You are now ready to keep track of your submissions and agreements. If you have additional questions regarding your NDA and MTA, email: NDAs-and-MTAs@lbl.gov